## Short Term Substitute Teachers and Additional Staff Middle and High Schools

When a short term substitute teacher or additional staff member needs TeacherVUE access, do the following steps:

- Teacher completes a Synergy Application
- Add teacher to Staff in Synergy

| Section                                                                   |                                              | (                                                              |
|---------------------------------------------------------------------------|----------------------------------------------|----------------------------------------------------------------|
| Section ID: MMA038GY1-01 Course Title: Math 8 - YL School Year: 2014-2015 |                                              |                                                                |
| Current Students Student Enrolment History Additional Staff Istory        |                                              |                                                                |
| Section ID Course Tille Staff Name + Room Name +                          |                                              |                                                                |
| MMAA38GY1-01 MMA038GY1 Math 8 - YL Tomcal Cectla C-1                      |                                              |                                                                |
| Teaching Options G                                                        | TeacherVUE Security                          | S                                                              |
| Primary EL Language Team Teaching                                         | Primary Staff Grades Additional Staff Grades |                                                                |
| Additional Staff                                                          |                                              |                                                                |
| Staff Staff or p. Badge company company                                   | Contributions                                | Teacher/UE Security Exclude                                    |
| A Line Name Type Class Kole Num Start Date End Date EL Language           | Responsibility                               | Amount 🗧 Attendance 😂 Grades 😂 Grade Book 😂 State<br>Reporting |
| Teacher 163787 09/10/2014                                                 | Regular Class                                | Update 🕑 Update 👻 Post Grades 💌 🗵                              |
|                                                                           |                                              |                                                                |

- On Section > Additional Staff tab, use Chooser to select a staff member
- Enter the Start Date and End Date if known
- Make a selection for Attendance, Grades and Grade Book (see below)
- Exclude from State Reporting must be checked.

Grade and Grade Book settings:

- Grade = "None" and Grade Book = "None", provides no Grade Book access for the class.
- Grade = "View Only" and Grade Book = "View", provides read-only access to Grade Book for the class.
- Grade = "View Only" and Grade Book = "Manage Assignments", allows the additional staff to create/score assignments. Grade functionality is view-only.
- Grade = "Update" and Grade Book = "Post Grades", allows the same permissions as Manage Assignments, plus allows the additional staff to post grades on report cards.
- Grade = "Update" and Grade Book = "All Class Tasks", allows the same permissions as Post Grades, plus allows for the changing of any class-based settings (category weighting, term weighting, final grade configuration, etc.).

Note: Short Term substitute assignments are 1 to 59 days. Assignments over 59 days are Long Term assignments and need to be added to the section as the Teacher of Record.

I/As only need to be set up as Additional Staff if they are to enter attendance.